# バージョン管理システム入門 (初心者向け)

# Subversionの基礎勉強 ~Subversionによるバージョン管理を使う~

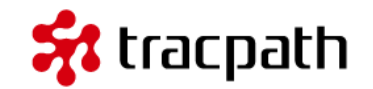

ようこそ、バージョン管理システム「Subversion」の基礎勉強です。バージョン管 理システムの歴史は古く汎用機の時代からプログラムのソースコード管理に利用さ れてきました。現在はオープンソースで多くのバージョン管理システムがあり、 SubversionやCVSのように集中管理型(クライアント・サーバ型)や、Git/ Mercurial/Bazzarなどの分散型と呼ばれるバージョン管理システムがあります。

「Subversionの基礎勉強」では、Windows7のコマンドプロンプトで Subversion の基本的なコマンドを自分のマシンで動作させます。Subversionはこのチュートリ アルで説明している以外にも多くの機能を備えたパワフルなバージョン管理システ ムです。使いこなすためには文章を読むだけではなく実際に試すことがとても重要 です。

このドキュメントにならってコマンドを実行することで、基本的なSubversionのコ マンドと使い方を学習することができます。

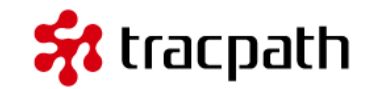

最初にSubversionが利用できるように環境を作ります。Apache Subversionのサイトからインストール用のバイナリ(インストーラー)をダウンロードします。こちらのページ下部に移動してWin32Svn(32-bit client, server and bindings, MSI and ZIPs)をダウンロードしてください。

2013/05/21 現在、[Setup-Subversion-1.7.9.msi] がダウンロードされました。

ダウンロードしたインストールファイルをクリックしてウィザードに従って「次 へ」をクリックすればインストールは完了します。

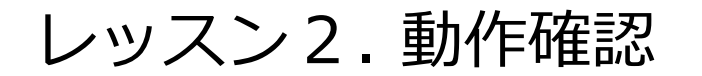

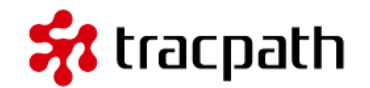

インストールが完了したら動作の確認をしてみましょう。SubversionはCUIツールのためコマンドラインから利用します。コマンドプロンプトを起動してください。コマンドプロントからsvnを入力します。 (Subversion のコマンドはすべて [svn] となります。)

C:¥>svn 使用方法を知りたいときは 'svn help' と打ってください。

C:¥>

C:¥>svn help 使用方法: svn <サブコマンド> [<オプション>] [<引数>] ... C:¥>

動作しているようです。これでインストールと動作確認は完了です。次から早速Subversionをつかった バージョン管理を行います。

Note: 通常、インストーラーからインストールするだけでコマンドプロンプトからsvnコマンドが利用 できるようになります。利用できない場合はご利用のPCの環境変数に「C:Program FilesSubversionbin」を追加しなければ行けないかもしれません。Subversionのインストールしたパス です。

### レッスン3.リポジトリ用のディレクトリを作成 🛠 tracpath

これでSubversionが利用できるようになりました。まだ開発に入ることはできません。Subversion で バージョン管理を行うためにリポジトリを作成します。

リポジトリ:Subversionで管理されるソースコードやファイルを格納する場所のことです。この格納場所を作成しなければ開発に進むことはできません。通常リポジトリの作成作業は最初の1回だけで良いです。

それでは、作成します。今回は以下の構成にします。 リポジトリ用: c:workrepos

C:¥>mkdir work

C:¥>cd work

C:¥work>mkdir repos

```
reposフォルダはプロジェクト毎のリポジトリを格納するフォルダとして利用します。リポジトリを作成します。
```

C:¥work>svnadmin create c:¥work¥repos¥project1

#### 警告:project1で利用するリポジトリを作成します。通常、リポジトリの作成は最初の1回 だけです。

# レッスン3.リポジトリ用のディレクトリを作成 📌 tracpath

| 🔤 管理者: C:¥Windows                                                                                                    | ¥system32¥cmd.exe                                                                                                    |       |
|----------------------------------------------------------------------------------------------------|----------------------------------------------------------------------------------------------------|-------|
| 2009/06/11 06:42<br>2011/12/29 18:24 <c<br>2012/04/29 11:36<br/>2012/02/09 13:15<br/>2013/05/21 15:57 <c<br>2009/12/08 12:13 <c<br>2013/05/21 16:02 <c<br>2013/04/17 15:31 <c<br>2012/05/10 17:34 <c<br>2013/04/17 15:31 <c<br>2013/04/17 15:31 <c<br>5 個のフ<br/>7 個のデ</c<br></c<br></c<br></c<br></c<br></c<br></c<br></c<br> | 10 config.sys<br>DIR> DRIVERS<br>26,236 ndsvc.log<br>12 nontablet.inf<br>DIR> Program Files<br>DIR> SWTOOLS<br>DIR> Temp<br>DIR> Users<br>DIR> Usr<br>DIR> Usr<br>DIR> Windows<br>アイル 27,206 バイト<br>イレクトリ 108,965,748,736 バイトの | ♪空き領域 |
| C:¥>mkdir work                                                                                                    |                                                                                                    |       |
| C:¥≻cd work                                                                                                    |                                                                                                    |       |
| C:¥work≻mkdir repos                                                                                                    |                                                                                                    |       |
| C:¥work>mkdir project1                                                                                                    |                                                                                                    |       |
| C:¥work>svnadmin create                                                                                                    | e c:¥work¥repos¥project1                                                                                                    |       |
| C:¥work>dir<br>ドライブ C のボリュー』<br>ボリューム シリアル番号                                                                                                    | ム ラベルは LOCAL です<br>引ま 1CD2-5284 です                                                                                                    |       |
| C:¥work のディレクトリ                                                                                                    |                                                                                                    |       |
| 2013/05/21 16:23 <[<br>2013/05/21 16:23 <[<br>2013/05/21 16:23 <[<br>2013/05/21 16:26 <[<br>0 個のフ<br>4 個のデ                                                                                                    | DIR> .<br>DIR><br>DIR> project1<br>DIR> repos<br>ワァイル 0 パイト<br>マィレクトリ 108,949,921,792 パイトの                                                                                                    | )空き領域 |
| C:¥work>                                                                                                    |                                                                                                    | +     |

#### レッスン4.最初のインポート

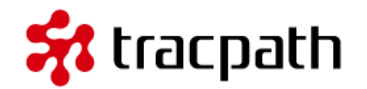

Subversionで開発を進める場合の作法として、[trunk][tags][branches]フォルダをリポジトリに追加 します。また、新規ファイル [readme.txt] を作成してインポートします。今回はインポートするフォ ルダとファイルを自分で用意しますが、既存のソースコードを利用しても良いです。また、tmp フォル ダの配下にインポート対象のフォルダやファイルを作成しましたがリポジトリ登録後、この tmpフォル ダは削除する予定です。

C:¥work>mkdir tmp

C:¥work>mkdir tmp¥trunk #Subversionの作法で作成するフォルダ

C:¥work>mkdir tmp¥tags #Subversionの作法で作成するフォルダ

C:¥work>mkdir tmp¥branches #Subversionの作法で作成するフォルダ

C: work>echo "Sample Project readme file" > tmptrunk¥readme.txt

次に、インポート用コマンドを実行し、先ほど作成したリポジトリにインポートします。

C:¥work¥tmp>svn import file:///c:/work/repos/project1 -m "initial commit." # -m はコメントを 意味します。 追加しています tags 追加しています trunk 追加しています trunk¥readme.txt 追加しています branches

Committed revision 1.

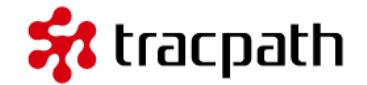

これで、リポジトリにインポートすることができました。Windowsで注意する点は、インポート時にリ ポジトリのパスを指定するとき「file:///c:/work/repos/project1」URL表記になっている点です。パ スを間違えると以下のようなエラーになることがありますので注意してください。

C:¥work¥tmp>svn import c:¥work¥repos¥project1 -m "initial commit." svn: E205000: より詳しく知りたいときは 'svn help' を試してみてください svn: E205000: 'C:/work/repos/project1' は不正な URL です

インポートに利用した、tmpフォルダは削除しておきます。すでにリポジトリに登録されているため削除しても問題ありません。

C:¥work>cd tmp

C:¥work¥tmp>cd ..

C:¥work>del tmp C:¥work¥tmp¥\*、よろしいですか (Y/N)? yes

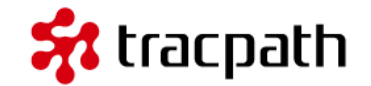

チェックアウトは、リポジトリに登録されたソースコードを開発環境(自分の環境)にもってくること で開発作業を進めます。自分の環境にコピーを取得(今後、作業コピーといいます)するためのコマン ドをチェックアウトと言います。

それでは、実際にプロジェクト用のフォルダに移動して作業コピーをチェックアウトします。

C:¥work>

C:¥work>svn checkout file:///c:/work/repos/project1

- A project1¥trunk #A はファイルが追加されたことを意味します。
- A project1¥trunk¥readme.txt
- A project1¥branches
- A project1¥tags

リビジョン1をチェックアウトしました。

### レッスン6.作業ディレクトリで作業開始 😽 tracpath

チェックアウトが完了しました。これからこのチェックアウトされた作業コピーフォルダで開発を進めていくことになります。 c:workproject1 を見てみます。

| C·¥work¥nrc                                                                     | niect1 σ  | ディレクトリ      |           |                    |
|---------------------------------------------------------------------------------|-----------|-------------|-----------|--------------------|
| 2013/05/21                                                                      | 17:52     | <dir></dir> |           |                    |
| 2013/05/21                                                                      | 17:52     | <dir></dir> |           |                    |
| 2013/05/21                                                                      | 17:52     | <dir></dir> | branches  | # リポジトリから取得        |
| 2013/05/21                                                                      | 17:52     | <dir></dir> | tags      | # リポジトリから取得        |
| 2013/05/21                                                                      | 17:52     | <dir></dir> | trunk     | # リポジトリから取得        |
| C:¥work¥prc                                                                     | ject1>di  | r trunk     |           |                    |
| C:¥work¥pro                                                                     | ject1¥tru | ink のディレク   | トリ        |                    |
| 2013/05/21                                                                      | 17:52     | <dir></dir> |           |                    |
| 2013/05/21                                                                      | 17:52     | <dir></dir> |           |                    |
| 2013/05/21                                                                      | 17:52     | 31 re       | eadme.txt | # リポジトリから取得        |
| C:¥work¥project1>type trunk¥readme.txt<br>認できます<br>"Sample Project readme file" |           |             | lme.txt   | # インポートしたファイルの中身が確 |

#### レッスン7.新しいファイルを作成・追加 😽 tracpath

リポジトリから作業コピーを取得しました。次にファイルを追加してみます。使い慣れたエディタを 使って、以下のファイルを作成します。[tutorial.html]を作成します。

| 1  | <html></html>               |
|----|-----------------------------|
| 2  | <body></body>               |
| 3  |                             |
| 4  | <h1>Subversion チュートリアル</h1> |
| 5  | <0 >                        |
| 6  | <li>リポジトリ作成</li>            |
| 7  | <li>作業コピー作成</li>            |
| 8  | <li>開発作業</li>               |
| 9  | <li>コミット</li>               |
| 10 |                             |
| 11 |                             |
| 12 |                             |
| 13 |                             |
|    |                             |

コマンドプロンプトからリポジトリにファイルを追加するコマンドを実行します。

C:¥work¥project1¥trunk>svn status # status でリポジトリと作業コピーの状態を確認します。? はリポジトリ管理外。 ? tutorial.html

これで、作業コピーで新しく追加ファイル「tutorial.html」をリポジトリにコミットして追加しました。 他のメンバーがリポジトリから作業コピーをチェックアウトした場合、tutorial.htmlが追加された状態 でチェックアウトされます。

# 警告:コミットとは、作業コピーの変更した内容をリポジトリに送ります。コミットして初めてリポジトリに反映されます。

レッスン7.新しいファイルを作成・追加 😽 tracpath

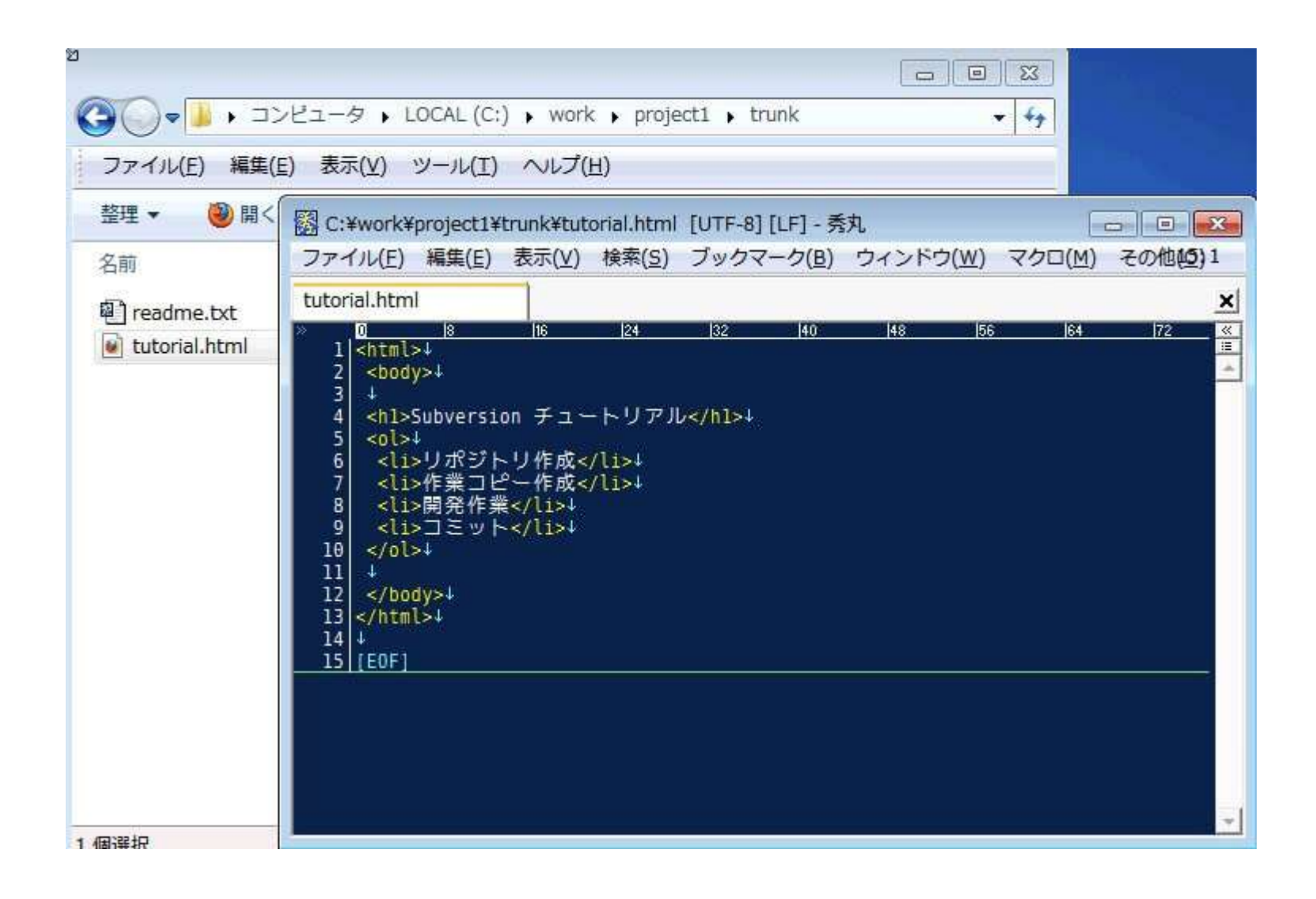

## レッスン8.新しいディレクトリを作成・追加 😽 tracpath

ディレクトリの追加やディレクトリに含まれるファイル群の追加をやっていきます。やり方はファイル の追加と同じです。

フォルダA,BとBフォルダに2つのテキストファイルを作成します。

C:¥work¥project1¥trunk>mkdir A C:¥work¥project1¥trunk>mkdir B C:¥work¥project1¥trunk>echo hello world! > B¥hello.txt C:¥work¥project1¥trunk>echo こんにちは > B¥こんにちは.txt

svn statusで状態を確認します。

C:\u00e4work\u00e4project1\u00e4trunk>svn status

- ? A
- ? B

## レッスン8.新しいディレクトリを作成・追加 😽 tracpath

フォルダAとフォルダBをリポジトリに追加するコマンドを実行します。フォルダBにはテキストファイルが含まれていることに注意してください。

 $C: \verb"work"> project 1 \verb"trunk"> svn add A$ 

A A

C:\u00e4work\u00e4project1\u00e4trunk>svn add B

- A B
- A B¥hello.txt
- A B¥こんにちは.txt

ファイルを追加したときと同じようにコミットします。「-m」はコミット時のコメントです。後で見て 分かりやすいように変更点や修正内容を書くようにするべきです。

C:¥work¥project1¥trunk>svn commit -m "A,Bフォルダを一括登録した"

追加しています A 追加しています B 追加しています B¥hello.txt 追加しています B¥こんにちは.txt ファイルのデータを送信しています .. Committed revision 3.

#### レッスン9.ファイルを更新

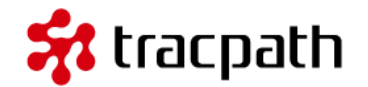

それでは、ファイルの中身を編集してバージョン管理システムの特長を見ていきましょう。テキストエディタで trunk/readme.txt を開きます。2行追加します。

「-m]はコミット時の更新内容を記述しますバージョン管理システムの更新

ファイルを保存して閉じた後、コマンドプロントに戻ります。ファイルの状態を確認してください。

C:\u00e4work\u00e4project1\u00e4trunk>svn status

M tutorial.html

編集したファイルに「M」というマークが付いています。これは作業コピー内のファイルに変更があったことを示しています。続いてコミットを行います。

C:¥work¥project1¥trunk>svn commit -m "手順を追加した"
 送信しています tutorial.html
 ファイルのデータを送信しています .
 Committed revision 4.

もう一度同じファイルに以下の行を追加します。

ファイルの更新

レッスン9.ファイルを更新

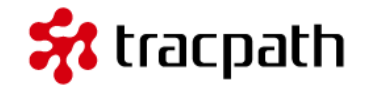

今編集しているファイルはリポジトリのファイルより新しい修正が追加されています。コミットする前 にその内容を確認しています。

| C:¥work¥project1¥trunk>svn difft<br>Index: tutorial.html                                                                                                    | tutorial.html                                              |
|----------------------------------------------------------------------------------------------------|------------------------------------------------------------|
| <pre>======== tutorial.html (リビジョン 6) +++ tutorial.html (作業コピー) @@ -9,6 +9,7 @@         <li>li&gt;コミット</li>         <li>li&gt;コミット</li>         <li>li&gt;「-m]はコミット時の更新内容         <li>li&gt;バージョン管理システムの更新         </li> </li></pre> | )<br>を記述します<br>f                                           |
| + <li>ファイルの更新</li><br>                                                                                                    | # リボジトリと作業コピーの diff(比較)<br># 作業コピーのみ「+」追加された行があることを示しています。 |

</body>

レッスン9.ファイルを更新

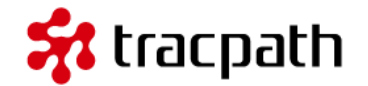

修正内容を確認したらコミットします。コミットは何度もやっているので同じようにsvn commit-m "コメント"で実行します。

| ファイル( <u>E</u> )                                                                                                    | 編集(E)                                                                                                    | 表示(⊻)                                                          | 検索( <u>S</u> )                                 | ブックマ                                                                                                    | ーク( <u>B</u> )    | ウィンドウ     | マ( <u>W)</u> マ | クロ( <u>M</u> ) | その他(2 | )1 |
|----------------------------------------------------------------------------------------------------|----------------------------------------------------------------------------------------------------|----------------------------------------------------------------|------------------------------------------------|----------------------------------------------------------------------------------------------------|-------------------|-----------|----------------|----------------|-------|----|
| Utorial.htm<br>1 <html:<br>2 <body<br>3 4<br/>4 <hl>9<br/>5 <ol>4<br/>6 <li>2<br/>7 <li>8 <li>9<br/>9 <li>10 <li>11 <li>12 </li></li></li></li></li></li></ol><br/>13 4<br/>14 15 16 4<br/>17 [EOF]</hl></body<br></html:<br> | 8<br>→↓<br>jubversi()<br>・りポジトビ<br>・<br>・<br>・<br>・<br>・<br>・<br>・<br>に<br>・<br>・<br>・<br>い<br>・<br>・<br>に<br>・<br>・<br>い<br>・<br>い<br>・<br>い<br>・<br>い<br>・<br>い<br>・<br>い<br>・<br>い<br>・<br>い<br>・<br>い<br>・<br>い<br>い<br>い<br>い<br>い<br>い<br>い<br>い<br>い<br>い<br>い<br>い<br>い | 16<br>フロ チュー<br>クー作成<<br>マー作成<<br>マー/li>↓<br>マード<br>マート<br>マート | 24<br>-トリア川<br>/li>↓<br>/li>↓<br>時の更新<br>/ステムの | 32<br>/↓<br>内容を記う<br>)更新 <th> 40<br/>述します<br/>i&gt;↓</th> <th> 48<br/><!--/li--></th> <th>4 56</th> <th>64</th> <th>172</th> <th></th> | 40<br>述します<br>i>↓ | 48<br>/li | 4 56           | 64             | 172   |    |
|                                                                                                    |                                                                                                    |                                                                |                                                |                                                                                                    |                   |           |                |                |       |    |

レッスン10.ファイルを移動

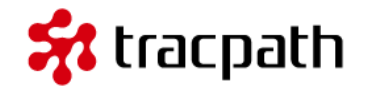

ファイルの移動はエクスプローラーを利用しておこなうとリポジトリと作業コピーの差異が生まれます。 これはディレクトリが不完全になることを意味しています。リポジトリと作業コピーは同期されている ことが必要です。例えば、/project1/trunk/tutorial.htmlをエクスプローラーで/project1 配下に移動 した場合、svn statusはどうなるか見てみると、

#### C:¥work¥project1>svn status

- ! trunk¥tutorial.html # アイテムが失われた。ディレクトリが不完全な状態
- ? tutorial.html # リポジトリ管理外のファイルを見つけた

#### ファイルの移動は以下のように行います。

C: ¥work¥project1>svn move trunk¥readme.txt. #移動元と移動先(ここでは、/trunk 配下)を指定

- A readme.txt # ファイルが追加
- D trunk¥readme.txt #ファイルが削除

この操作もコミットしなければリポジトリに反映されないことに注意してください。

警告 : ファイルの移動はsvn copyの後にsvn delete を実行することと同じです。

レッスン11.ファイル名を変更

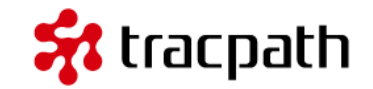

ファイル名の変更もファイルの移動と同じでエクスプローラーではなく、svn renameで変更する必要があります。

C: workproject1trunksvn rename tutorial.html tutorial2.html

- A tutorial2.html #ファイルが追加
- D tutorial.html #ファイルが削除

コミットは必要ですので忘れずに実行します。

レッスン12.ファイルを削除

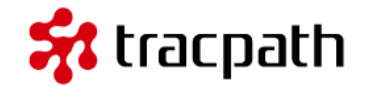

ファイルの削除を実行します。

C:\u00e4work\u00e4project1\u00e4trunk>svn delete tutorial2.html

D tutorial2.html

コミットは必要です。

C:¥work¥project1¥trunk>svn commit -m "tutorial2.html を削除" 削除しています tutorial2.html

Committed revision 10.

ファイルの移動、ファイル名の変更、ファイルの削除はバージョン管理されているファイル群のみ使うことができます。

#### レッスン13.履歴を確認

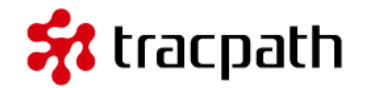

最後にこれまでの変更履歴を確認してみます。 履歴を確認する方法として、2つのコマンドを覚えてお けば良いです。

**svn log** ファイルやディレクトリの履歴情報を確認することができます。チュートリアルの trunk フォルダで確認します。

C:¥work¥project1>cd trunk

C:\u00e4work\u00e4project1\u00e4trunk>svn log

r4 | syoji | 2013-05-21 18:35:56 +0900 (火, 21 5 2013) | 1 line

手順を追加した

r3 | syoji | 2013-05-21 18:18:27 +0900 (火, 21 5 2013) | 1 line

A,Bフォルダを一括登録した

r2 | syoji | 2013-05-21 18:07:33 +0900 (火, 21 5 2013) | 1 line

tutorial 新しいファイル追加した

r1 | syoji | 2013-05-21 17:05:04 +0900 (火, 21 5 2013) | 1 line

initial commit.

svn diff レッスン9.ファイルの更新で利用しています。ファイルの差分を表示することができます。

最後に

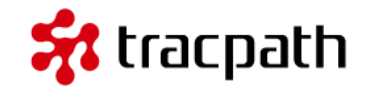

これでSubversionの基本学習用チュートリアルは終了します。よく使うコマンドを中心に説明 していますが、チームでの複数メンバーによる開発やSubversion/TortoiseSVNの高度な機能に ついては説明していません。

このチュートリアルはいったんこれで終了します。さて、次は何をすればよいでしょうか? バージョン管理のアプリケーションを理解する一番の近道は実際に使ってみることです。あなた の開発で利用しはじめてください。あなたが所属する会社やチームでバージョン管理を使ってい なかったり、別のツールを使っている場合があるかもしれません。そんなときでも、ひとりで Subversion/TortoiseSVNを使うことは可能です。

さらに、ネットには数多くの良質なコンテンツがたくさんあります。Subversion/TortoiseSVN の専門書籍も多く出版されています。ぜひ参照して快適な開発ライフを。

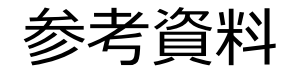

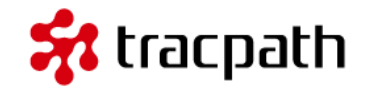

- Subversion によるバージョン管理(1.4)
- Apache Subversion
- リモートリポジトリを使うなら、tracpath(トラックパス)が便利です!
   下記記事をぜひご参照下さい。
   ■tracpath(トラックパス)を使って、安全に複数名でバージョン管理を行う

#### tracpath(トラックパス)のご紹介

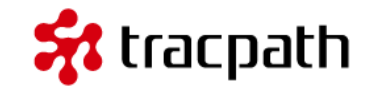

社内サーバにリモートリポジトリを作るのも一つですが、「開発にまつわる面倒事」をこの際全部、tracpath(トラックパス)に任せてみませんか? バージョン管理サービス・プロジェクト管理サービスの「tracpath(トラックパス)」では、 ユーザー5名、リポジトリ数3つまで、永久無料で利用可能です。 さっそく実務でも使って見ましょう。 自らも開発を行う会社が作ったからこそ、開発チームの「作る情熱」を支える、やるべきことに 集中出来るサービスになっています。

エンタープライズ利用が前提のASPサービスなので、セキュリティも強固です。

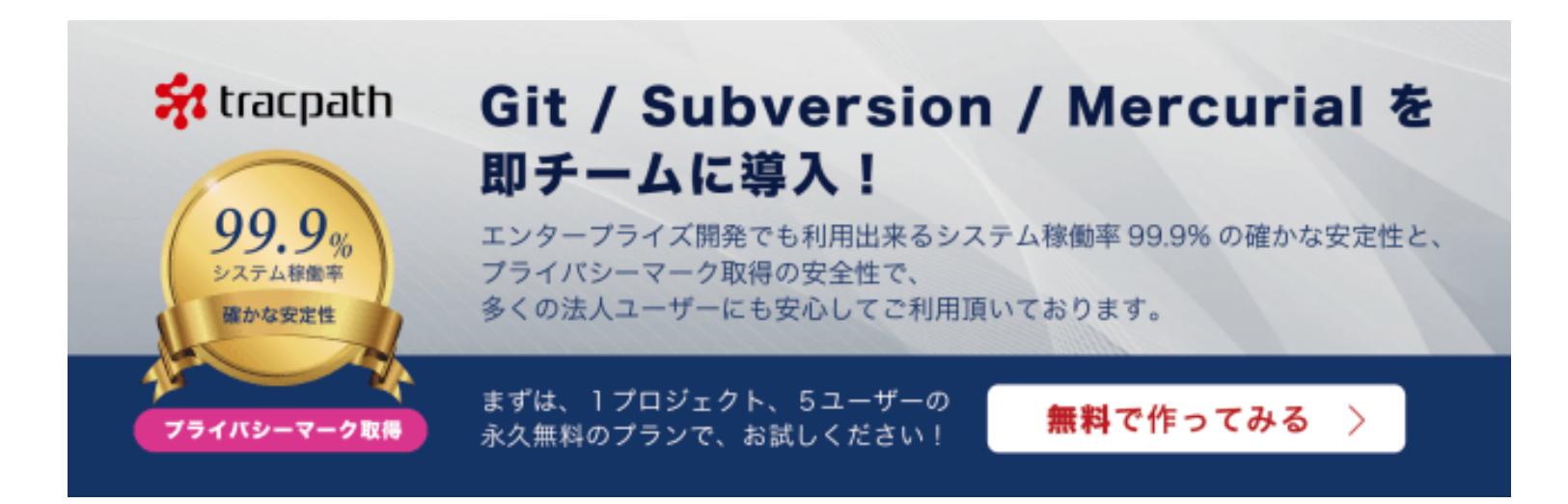